As of December 2023

## STEP 1: Log in or Create Account

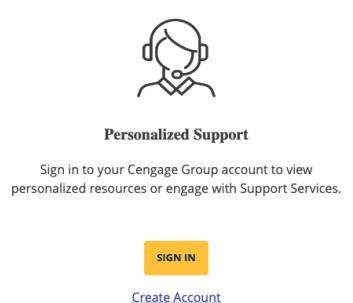

Go to the document "Communities Creating an Account". Follow those instructions to establish an account with Cengage if you have not already. Sign in with your credentials or "Create Account"

#### STEP 2: Complete Replenishment Form & save to your PC

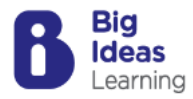

Order Your Journal Replenishment

- Click below to download your Journal Replenishment Order Form
- Upload your completed replenishment order form here.

Journal Replenishment Order Form

To create REPLENISHMENT order go to: https://www.cengage.com/coursepages/SDA\_National11

Use linked replenishment excel order form. [Jounal Replenishment Order Form] Select tab at bottom for K-5 Modeling Real Life

Enter your name and delivery address at top and enter quantities according to grade-level and language. The total quantity will auto-generate.

Save completed tab to your PC

## STEP 3: Upload Replenishment Order

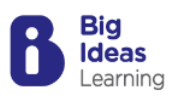

Order Your Journal Replenishment

- Click below to download your Journal Replenishment Order Form
- Upload your completed replenishment order form here.

Journal Replenishment Order Form

Click the blue link shown above: "Upload your completed replenishment order form here."

|                                                      | How                           | can w              | ve help y                   | vou?    | All systems operational |
|------------------------------------------------------|-------------------------------|--------------------|-----------------------------|---------|-------------------------|
| Q Search.                                            |                               |                    |                             |         |                         |
|                                                      |                               |                    |                             |         |                         |
|                                                      |                               |                    |                             |         |                         |
| Create a Case                                        | My Open Cases My Closed Cases |                    |                             |         | Trending Articles       |
| Support Hours                                        | OPEN<br>Case Number           | Date/Time Opened   | Subject                     | Status  |                         |
| View our complete list of service hours<br>and tools | 20019269                      | 12/5/2023, 8:10 AM | order link taking me to cus | Working |                         |
|                                                      | View All                      |                    |                             |         |                         |

Select: Create a Case: Open a new support case

#### Create a Case

| ew Case                     |          |            |  |
|-----------------------------|----------|------------|--|
| Step One                    | Step Two | Step Three |  |
| pe of Problem               |          |            |  |
| Account Management 👔        |          |            |  |
| Course Support 👩            |          |            |  |
| Faculty/Teacher Resources 🕕 |          |            |  |
| Orders & Subscriptions 👔    |          |            |  |
| Product & System Support 👔  |          |            |  |
| Refund/Return 👩             |          |            |  |
|                             |          |            |  |

Choose "orders and subscriptions"

| New Case                                                                                                    |                      |
|----------------------------------------------------------------------------------------------------|----------------------|
| Step Two                                                                                                    | Step Three           |
| rovide complete details, including screenshots, and steps to reproduce your issue.<br>nis helps our support team answer your question promptly. *Required field |                      |
| ✓ About Your Issue                                                                                                    |                      |
| Record Type                                                                                                    |                      |
| Orders & Subscriptions                                                                                                    |                      |
| Account                                                                                                    |                      |
| ANN ARBOR SDA SCHOOL                                                                                                    |                      |
| Contact                                                                                                    |                      |
| Charlotte Green                                                                                                    |                      |
| Affiliation                                                                                                    |                      |
| Kindergarten through Grade 12 (K-12/P-12)                                                                                                    | -                    |
| * Platform or Service Need                                                                                                    |                      |
| Resource Replenishment/Consumables                                                                                                    | -                    |
| *Reason                                                                                                    |                      |
| Replenishment Request                                                                                                    |                      |
| * Subject (Limit to 255 characters)                                                                                                    |                      |
| Replenish Order AAAES                                                                                                    |                      |
| * Description (Limit to 32000 characters)                                                                                                    |                      |
| Placing a Big Ideas replenishment order for Ann Arbor Adventist Elementary School                                                                               |                      |
| ease attach any necessary documentation in the attachment section on the case summary page aft                                                                  | er step 3.           |
|                                                                                                    | Go Back and Edit Nex |

Enter/select the following for the required fields:

\*Platform or Service Needed: Resource Replenishment/Consumables

\*Reason: Replenishment Request

\*Subject: Replenishment Order [name of your school]

\*Description: something that identifies your order as a replenishment and name of school Click NEXT

| ~ >                                                                                                    | ~                                                                  |                                      | SI                                                                                                    | ep Three                                                     |
|----------------------------------------------------------------------------------------------------|--------------------------------------------------------------------|--------------------------------------|----------------------------------------------------------------------------------------------------|--------------------------------------------------------------|
| ✓ About the issue                                                                                                    |                                                                    |                                      |                                                                                                    |                                                              |
| Subject                                                                                                    | Replenis                                                           | sh Order A                           | AAES                                                                                                    |                                                              |
| Description                                                                                                    | Placing a Big Ideas replenishment order for Ann                    |                                      |                                                                                                    | Ann Arbor Adventist                                          |
| Platform                                                                                                    | Element                                                            |                                      |                                                                                                    |                                                              |
| Primary Reason                                                                                                    | Resource Replenishment/Consumables                                 |                                      |                                                                                                    |                                                              |
|                                                                                                    | Repienis                                                           | shment Red                           | quest                                                                                                    |                                                              |
| ease attach any necessary documentation in the atta                                                                                                    | chment section on the case su                                      | immary pa                            | ge after step 3.                                                                                                    |                                                              |
|                                                                                                    |                                                                    |                                      |                                                                                                    |                                                              |
|                                                                                                    |                                                                    |                                      | Go Back and                                                                                                    | Edit Create Cas                                              |
| ion Persona Affiliation<br>ted States School Administrator/Owner/Coordinator Kinderga                                                                                                    | Ca<br>rten through Grade 12 (K-12/P-12) Or                         | ase Record Type<br>rders & Subscript | Platform or Service Need<br>Resource Replenishmen                                                                                                    | nt/Consumables                                               |
| Create Case                                                                                                    | ca<br>irten through Grade 12 (K-12/P-12) Or                        | ise Record Type<br>rders & Subscript | Platform or Service Need<br>ions Resource Replenishmen<br>Case Number                                                                                                    | tt/Consumables<br>Case Record Type                           |
| Create Case      On Persona Affiliation     ted States School Administrator/Owner/Coordinator Kinderga     Related     Close this case                                                                                                    | t Ca<br>rten through Grade 12 (K-12/P-12) Or                       | ise Record Type<br>rders & Subscript | Platform or Service Need<br>ons Resource Replenishmen<br>Case Number<br>20019303<br>Contact Name<br>Chordato Case                                                                                                    | tt/Consumables<br>Case Record Type<br>Orders & Subscriptions |
| Create Case on Persona Affiliation Red States School Administrator/Owner/Coordinator Kinderga Related Close this case hare an update                                                                                                    | ca<br>Irten through Grade 12 (K-12/P-12) Or                        | sse Record Type<br>rders & Subscript | Platform or Service Need<br>Resource Replenishmer<br>20019303<br>Contact Name<br><u>Charlotte Green</u><br>Contact Phone                                                                                                    | N/Consumables<br>Case Record Type<br>Orders & Subscriptions  |
| Create Case on Persona Affiliation ted States School Administrator/Owner/Coordinator Kinderga Related Close this case hare an update                                                                                                    | i Ca<br>Irten through Grade 12 (K-12/P-12) Or                      | ise Record Type<br>rders & Subscript | Platform or Service Need Case Number 20019303 Contact Name Charlotte Green Contact Phone Contact Phone Contact Pho | t//Consumables<br>Case Record Type<br>Orders & Subscriptions |
| Create Case on Persona Affiliation Kinderga  Related Close this case hare an update  I <u>u</u> ⊕ <u>I</u> = <u>I</u> <u>E</u> <u>P</u> <b>P b</b>                                                                                                    | ca<br>Irten through Grade 12 (K-12/P-12) Or                        | sse Record Type<br>rders & Subscript | Platform or Service Need<br>Resource Replenishmer<br>Case Number<br>20019303<br>Contact Name<br>Charlotte Green<br>Contact Phone<br>Contact Email<br>cgreen@misda.org<br>Affiliation<br>Kinderearten through Grade                                                                                                    | tt/Consumables<br>Case Record Type<br>Orders & Subscriptions |
| Create Case       on     Persona     Affiliation       ted States     School Administrator/Owner/Coordinator     Kinderga       t     Related       t     Close this case   hare an update       t     t     t   hare as update                                                                                                    | ca<br>Inten through Grade 12 (K-12/P-12) Or                        | ise Record Type<br>rders & Subscript | Platform or Service Need Platform or Service Need Case Number 20019303 Contact Name Contact Phone Contact Phone Contact Phone Contact Email cgreen@misda.org Affiliation Kindergarten through Grade 12 (K-12/P-12) Platform or Service Need                                                                                                    | tt/Consumables<br>Case Record Type<br>Orders & Subscriptions |
| Create Case Ion Persona Affiliation Kinderga School Administrator/Owner/Coordinator Kinderga Related t Close this case hare an update a I ⊔ ⊕ I_x ≡ JE I ⊘ ⊕ I_b his case                                                                                                    | rten through Grade 12 (K-12/P-12) Or                               | sse Record Type<br>rders & Subscript | Platform or Service Need<br>Resource Replenishmen<br>20019303<br>Contact Name<br><u>Charlotte Green</u><br>Contact Phone<br>Contact Phone<br>Contact Email<br><b>cgreen@misda.org</b><br>Affiliation<br>Kindergarten through Grade<br>12 (K-12/P-12)<br>Platform or Service Need<br>Resplenishment/Consumabl                                                                                                    | N/Consumables<br>Case Record Type<br>Orders & Subscriptions  |
| Create Case on Persona Affiliation Kinderga d Related c Close this case hare an update a I U ⊕ I_x ≡ JE ■ @ ● b his case                                                                                                    | rten through Grade 12 (K-12/P-12) Or                               | sse Record Type<br>rders & Subscript | Platform or Service Need<br>Resource Replenishmen<br>Case Number<br>20019303<br>Contact Name<br>Charlotte Green<br>Contact Phone<br>Contact Email<br>cgreen@misda.org<br>Affiliation<br>Kindergarten through Grade<br>12 (K-12/P-12)<br>Platform or Service Need<br>Resource<br>Replenishment/Consumabl<br>es<br>Sub-Platform                                                                                                    | tVConsumables<br>Case Record Type<br>Orders & Subscriptions  |
| Create Case          ion       Persona       Affiliation         ied States       School Administrator/Owner/Coordinator       Kinderga         a       Related       Image: Close this case         hare an update       Image: Close this case       Image: Close this case         bis case       Image: Close this case       Image: Close this case                                                                                                    | ca<br>irten through Grade 12 (K-12/P-12) Or<br>G. Search this feed | sse Record Type<br>rders & Subscript | Platform or Service Need<br>Resource Replenishmen<br>Case Number<br>20019303<br>Contact Name<br>Charlotte Green<br>Contact Phone<br>Contact Email<br>cgreen@misda.org<br>Affiliation<br>Kindergarten through Grade<br>12 (K-12/P-12)<br>Platform or Service Need<br>Replenishment/Consumabl<br>es<br>Sub-Platform<br>Replenishment Request                                                                                                    | tVConsumables<br>Case Record Type<br>Orders & Subscriptions  |
| Create Case          on       Persona       Affiliation         ted States       School Administrator/Owner/Coordinator       Kinderga         a       Related       Close this case         a       I       □       I         a       I       □       I         b       I       □       I         a       I       □       I         a       I       □ | t Ca<br>rten through Grade 12 (K-12/P-12) Or                       | ase Record Type<br>rders & Subscript | Platform or Service Need<br>Resource Replenishmen<br>20019303<br>Contact Name<br>Charlotte Green<br>Contact Phone<br>Contact Email<br>cgreen@misda.org<br>Affiliation<br>Kindergarten through Grade<br>12 (K-12/P-12)<br>Platform or Service Need<br>Resplenishment/Consumabl<br>es<br>Sub-Platform<br>Replenishment Request<br>Opportunity ID                                                                                                    | N/Consumables<br>Case Record Type<br>Orders & Subscriptions  |

Upload your saved Excel Replenishment Form. Your order has now been submitted. Check your email for confirmation of submitted order.

View All

On the Cengage site, click the HOME button at the top-left to go to your portal.

# HOME

Ann Arbor Dec 23 replenishment or... xxs Dec 5, 2023 • 34KB • xlsx

Once in your portal you can see all cases you have submitted.

| Create a Case             | My Open Cases My Closed Cases |                    |                             |         |  |  |
|---------------------------|-------------------------------|--------------------|-----------------------------|---------|--|--|
| Open a new support ticket | OPEN                          |                    |                             |         |  |  |
| Support Hours             | Case Number                   | Date/Time Opened   | Subject                     | Status  |  |  |
| and tools                 | 20019269                      | 12/5/2023, 8:10 AM | order link taking me to cus | Working |  |  |
|                           | 20019303                      | 12/5/2023, 8:24 AM | Replenish Order AAAES       | New     |  |  |
| Twitter                   | View All                      |                    |                             |         |  |  |
| Tweet us                  |                               |                    |                             |         |  |  |

Once I figured out how to place an order, I clicked on the blue subject line for my first case which was asking for step-by-step instructions. Once that case opened, I clicked the tab "close case" and saved it. That closed my case. You can click on the blue subject line for your order to see updates regarding shipping (or so I am told).